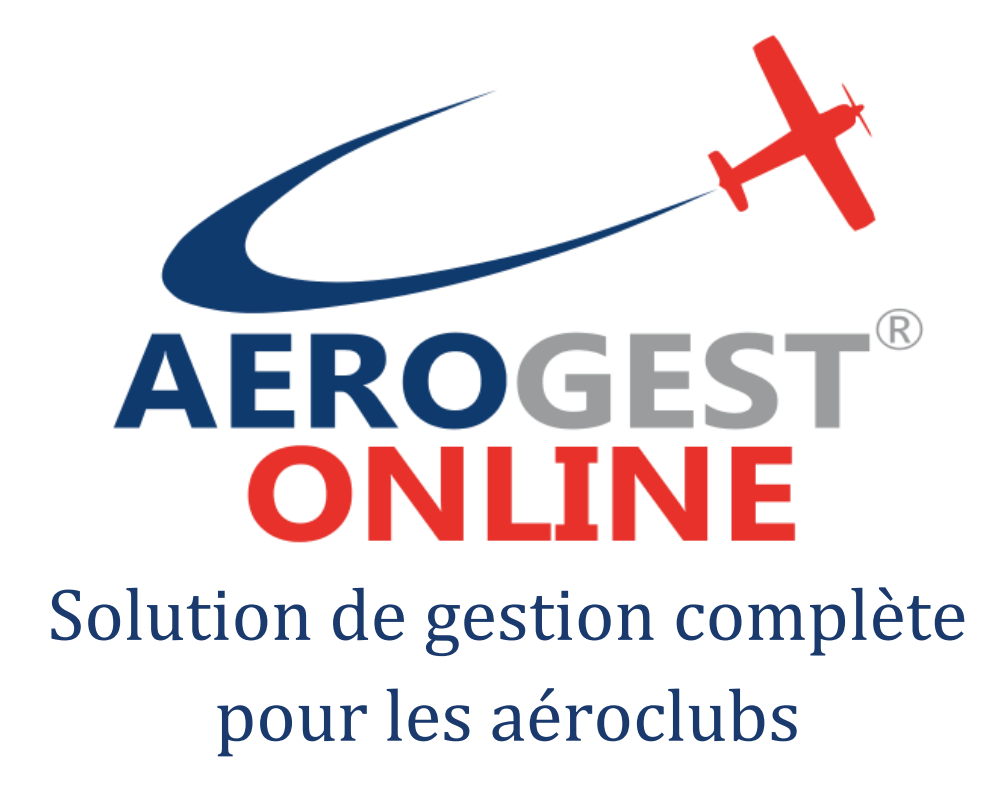

Fiche utilisateur

# Pour les instructeurs

Ce document décrit les principales actions à réaliser par les instructeurs pour une gestion efficace de l'aéroclub

Auteur : Cap-Logiciels SARL

Date de publication : 01/01/2020

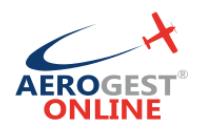

# Vos principales actions en tant qu'instructeur sur Aerogest-Online :

# 

Aerogest-Online

Fiche utilisateur - Gestionnaire

Partenaire of Copyright © 2010-2018 Federation Française Cap-Logiciels SARL

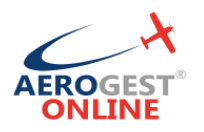

# Connexion

### Rendez-vous sur https://online.aerogest.fr

Depuis un navigateur sur votre ordinateur, tablette ou smartphone.

#### Identifiants

Pour vous connecter, il vous faut utiliser :

- Comme Identifiant : l'adresse mail renseigné à votre inscription dans l'aéroclub
- Le mot de passe reçu par mail

#### Mot de passe oublié

En cas d'oubli de votre mot de passe, rendez-vous sur la page de connexion online.aerogest.fr et cliquer en bas de page sur « Mot de passe oublié ? » :

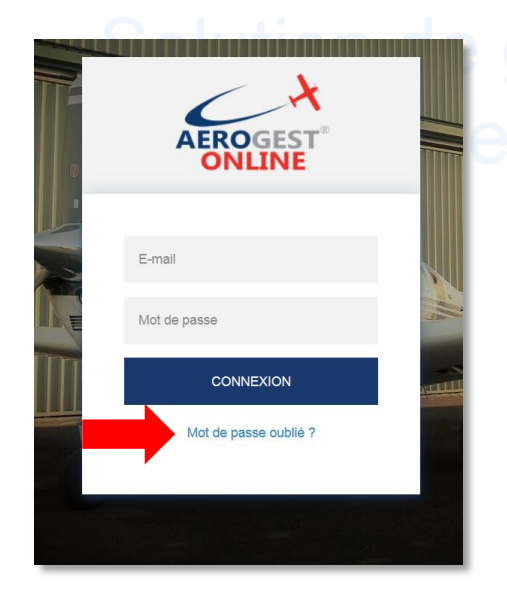

# estion complete

Complétez votre adresse mail dans l'écran suivant pour que votre recevoir votre mot de passe par mail.

#### Changer le mot de passe

Il est recommandé de changer votre mot de passe à votre première connexion sur Aerogest. Pour cela, une fois connecté, cliquez sur votre nom en haut à droit de l'écran :

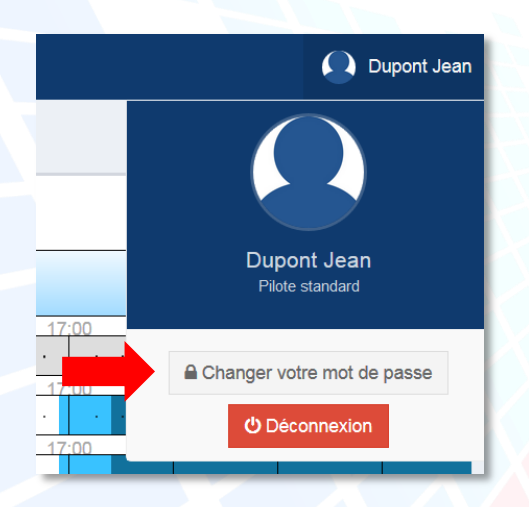

Vous arrivez alors sur un écran ou vous pourrez redéfinir votre mot de passe. Celuici devra être suffisamment complexe pour être accepté pour des raisons de sécurité.

Copyright © 2010-2018

Cap-Logiciels SARL

Aerogest-Online

3

Fiche utilisateur - Gestionnaire

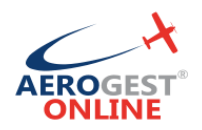

# Compléter le suivi d'un pilote

En tant qu'instructeur vous aurez besoin de compléter la fiche des élèves pilotes ou des pilotes classiques dans plusieurs. Par exemple :

- Indiquer qu'un pilote est lâché sur un aéronef (Autorisations aéronefs)
- Indiquer qu'un pilote a obtenu une licence (PPL, etc.)
- Indiquer qu'un pilote a obtenu une qualification particulière (renouvellement SEP, contrôle avec FI, etc.)

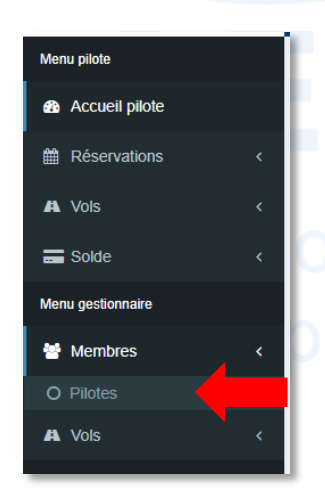

Pour accéder à la réservation, utilisez le menu à gauche dans la section « Membres » puis « Pilotes».

Sur l'écran suivant, vous aurez accès à la liste de tous les pilotes de l'aéroclub. Notez en haut la possibilité de ne filtrer que les élèves pour lesquels vous êtes renseignez en tant qu'instructeur référent.

Cliquez sur un pilote pour accéder à sa fiche.

| Aerogest Online      |   | Aéroclub de Montpellier            |              |                                  |                  |                                                 |                             | Pascal I           |
|----------------------|---|------------------------------------|--------------|----------------------------------|------------------|-------------------------------------------------|-----------------------------|--------------------|
| Menu pilote          |   | Fiche Pilote Suquet Jean-Marie *   |              |                                  |                  |                                                 |                             |                    |
| Accueil pilote       |   |                                    |              | -                                |                  |                                                 |                             |                    |
| Réservations         | < |                                    | Informations | Expérience Derniers w            | DIS              |                                                 |                             |                    |
| A Vole               |   |                                    | Identité     |                                  |                  |                                                 |                             |                    |
|                      | Ì |                                    | 🗂 Naissand   | e : Le 01/01/2000 (18 ans)       |                  | Email : infos@aerogest.fr                       |                             |                    |
| Solde                | < | Jean-Marie Suquet                  | Sexe : M     | Mationnalité : FR                |                  | # Adresse :<br>A A contacter en cas d'urgence : |                             |                    |
| lenu gestionnaire    |   | Pilote                             | C Téléphon   | e(s) :                           |                  | _                                               |                             |                    |
| Membres              | ۲ | Solde corrige : 2033,70 €          |              |                                  |                  | Type d'adhérent : Standard                      |                             |                    |
| O Pilotes            |   | Vol autorisé / Connexion autorisée | Suivi        |                                  |                  |                                                 |                             |                    |
| A Vols               | < | Contrôles pilote                   | + Instructe  | eur référent : DJP - Jean-Pierre | Durant           |                                                 |                             |                    |
| Autres applications  |   | Solde positif                      | Cotisat      | tions                            |                  |                                                 |                             |                    |
| Aerogest-Formation   | n |                                    | Nom          | Date d'obtention                 | Date de validité |                                                 | Inscription / Renouveller   | ment               |
|                      |   | Actions rapides                    | Club         | 30/11/2017                       | 31/12/2018       |                                                 | Renouvelable en 09/20       | 18                 |
| Aerogest-Firstflight |   | Renvover les identifiants          | FFA          | 09/02/2018                       | 31/12/2018 🥥 🎢   |                                                 | Renouvelable en 09/20       | 18                 |
| A RexFFA.fr          |   | terroyer les identifiants          |              |                                  |                  |                                                 |                             |                    |
|                      |   |                                    | Nom          | Numéro officiel                  | Date d'obtention | Nom Numéro                                      | o officiel Date d'obtention | n Date de validité |
|                      |   | Editer le suivi                    | LAPLA        |                                  | 22/01/2018       | Vol découverte                                  | 08/01/2018                  | 08/01/2020         |
|                      |   |                                    |              |                                  |                  | Visite médicale classe 1                        | 22/01/2018                  | 23/01/2020         |
|                      |   |                                    |              |                                  |                  | SED                                             | 22/01/2018                  | 23/01/2010         |

Sur la fiche pilote, cliquez sur le bouton « Suivi du pilote » pour accéder à l'écran d'édition du suivi.

Aerogest-Online

Fiche utilisateur - Gestionnaire

Partenaire of Copyright © 2010-2018 ederation Française Cap-Logiciels SARL

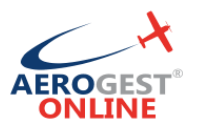

### Solution de gestion complète pour les aéroclubs

| Pilote - Jean-Ma                                   | rie Suquet Edition             |                                                   |                             | Sur cet écran, vous pouvez ajouter,  |
|----------------------------------------------------|--------------------------------|---------------------------------------------------|-----------------------------|--------------------------------------|
| Suivi                                              |                                |                                                   |                             | modifier ou supprimer les différents |
| Instructeur référent                               | DJP - Jean-P                   | ierre Durant *                                    | Numéro FFA<br>Numéro FFPLUM | éléments constitutifs du suivi du    |
| Licences                                           | uméro officiel                 | Date d'obtention                                  |                             | pilote, notamment :                  |
| LAPLA • Numero                                     | Ajouter                        | /2018                                             |                             | - Licences                           |
| Qualifications                                     | Numéro officiel                | Date d'obtention                                  | Date de validité            | - Qualifications                     |
| Vol découverte                                     | <ul> <li>Numéro</li> </ul>     | 08/01/2018                                        | 08/01/2020                  | Lâchara (Autorioationa               |
| Visite médicale classe                             | 1 • Numéro                     | 22/01/2018                                        | 23/01/2020                  | - Lachers (Autorisations             |
| SEP                                                | <ul> <li>Numéro</li> </ul>     | 22/01/2018                                        | 23/01/2019                  | aéronef)                             |
| Contrôle avec FE                                   | <ul> <li>Numéro</li> </ul>     | 12/02/2018                                        | 12/02/2020                  |                                      |
|                                                    |                                | Ajouter                                           |                             | - Formations                         |
| Autorisations aéron<br>Aéronef<br>DR400 - F-GOPP V | Date d'autorisation            | Instructeur autorisant DJP - Jean-Pierre Durant • |                             | $\mathbb{R}$                         |
|                                                    | Ajouter                        |                                                   |                             |                                      |
| Bourses                                            |                                |                                                   |                             |                                      |
| Formation(s)                                       |                                |                                                   |                             |                                      |
| Date de début Date o                               | de fin Suivie dans Aerogest-Fo | ormation                                          |                             | 12.1                                 |
|                                                    |                                |                                                   |                             | estion complete                      |

Cliquez sur le bouton « Editer » en bas de l'écran pour enregistrer les modifications effectuées.

# Accès au journal des vols

| Menu pilote        | En tant qu'instructeur vous avez également accès à la lecture du                                                                                                    |
|--------------------|----------------------------------------------------------------------------------------------------|
| Accueil pilote     | journal des vols pour rechercher toute information utile sur les vols                                                                                                    |
|                    | ayant déjà eu lieu.                                                                                                    |
| 🗚 Vols 🗸 <         |                                                                                                    |
| 🚍 Solde 🛛 🔍 🖌      |                                                                                                    |
| Menu gestionnaire  | VOIs index           Vois du 15002018 au 15002018         au 15002018         Categories ausoil et entretiens ausoil et entretiens |
| 嶜 Membres 🛛 <      | Monter iso • entrées par page                                                                                                    |
| 🗛 Vols 🗸           | Oute         M         Plote         Instr         Afronef         Dep         Arr         Dute de vol         Classe         Type         Mode         Nature         I           15032016         3731         Sugget Jean-Marie         PCL         F-GOPP         15:39         60 min         Standard         Local         CDB         VFR. Jour         Total                                                                                                    |
| O Journal des vols | 1503/2018         3734         Pascal Blase         F-G2TX         14.35         15.35         60 min         Standard         Navgation         CDB         VFR.Jour         X           14.03/2018         3729         Suguet Jean-Marke         DJP         F-GOFP         21.25         22.25         60 min         Standard         Local         CDB         VFR.Jour         X                                                                                                    |
|                    | 14032318 3728 Suppet Jean-Marie DJP F-GOPP 1924 2012 48 min Standard Local DC VFR.Jour 😰                                                                                                    |
|                    | 14/03/2018 3727 Support Jean-Marie F-00PP 14:16 14:58 42 min Standard Local CDB VFR.Jour                                                                                                    |

Enfin, l'instructeur a accès à l'ensemble des fonctionnalités disponibles par un pilote standard décrites dans la documentation « Fiche utilisateur – Pour les pilotes ».

Aerogest-Online

Fiche utilisateur - Gestionnaire

5

Partenaire of Copyright © 2010-2018 ederation Française Cap-Logiciels SARL